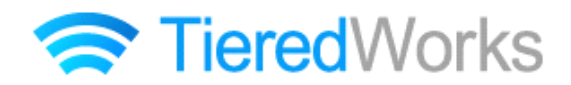

## TieredWorks スマートフォンサイト書き出し機能 ユーザーマニュアル

2011年9月20日 作成

# 目次

| アップデート                | 1              |
|-----------------------|----------------|
| サイトデータのコンバート          | ·З             |
| スマートフォン設定             | ·5             |
| モジュールの設定・アップロード       | <sup>.</sup> 6 |
| スマートフォンでの確認           | 10             |
| アクセス解析 1              | 11             |
| 補足資料 1 モジュールの表示について   | 13             |
| 補足資料 2 モジュールの詳細設定について | 18             |

## ! 注意

※各項目にあるこの枠内には重要な項目が記載されております。必ずお読み下さい。

## アップデート

~TieredWorks のアップデートを行います~

### / 注意

※TieredWorks バージョン 1.3.0.4 を含む以前のバージョンのサイトデータをご利用の方は、アップデート前に、現 在ご利用中のバージョンでデータのバックアップを取っていただきますようお願いいたします。 【バックアップの取り方】

- 1 · TieredWorks トップ画面でバックアップを取るサイトデータを選択し、【エクスポート】をクリック
- 2・【参照】をクリックし任意のエクスポート先を指定
- 3・【実行】をクリック

#### できること -

・TieredWorks のアップデート。

・テンプレートのダウンロード。

「アップデートのインストール」画面が 表示されたら、【今すぐインストール】 または【再起動時にインストール】をク リックします。

※再起動時にインストールを選択した場 合、次回の TieredWorks 起動時に自動 的にアップデートのインストールが開始 されます。

※自動的に「アップデートのインストー ル」画面が表示されない場合は下記「自 動的に『アップデートのインストール』 画面が表示されない場合」をご参照くだ さい。

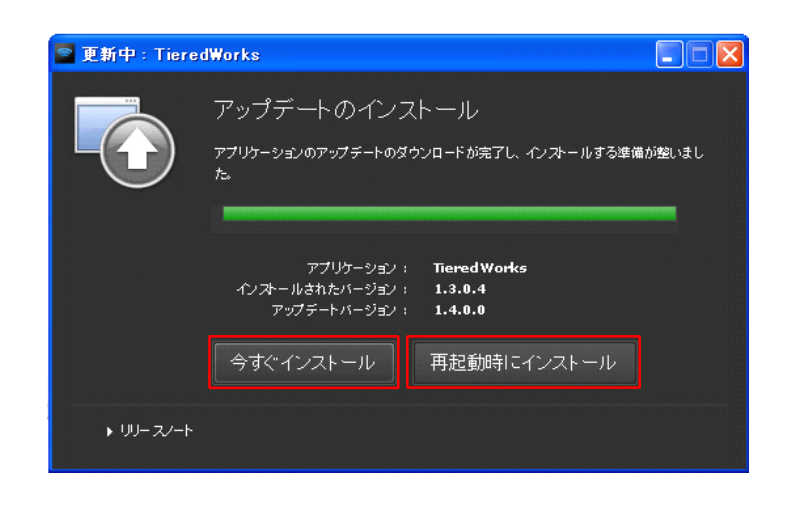

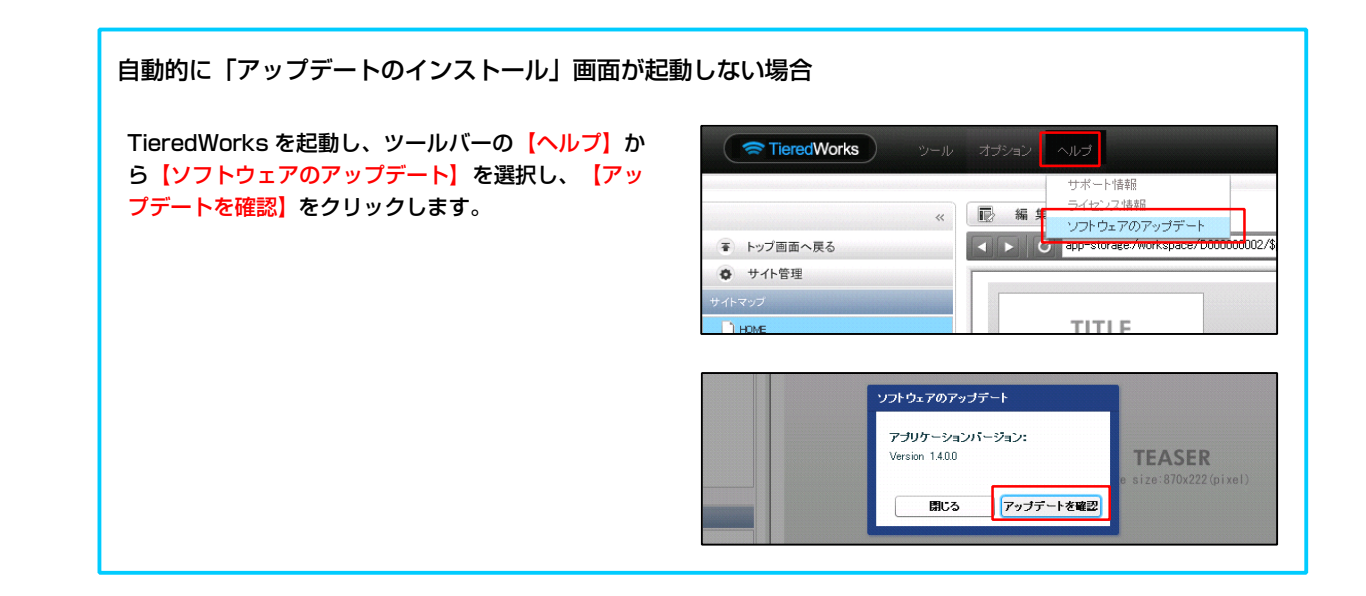

2

インストール完了後、最初の起動時に、 テンプレートの展開が始まります。

※ユーザーアカウント制御画面が表示された場合、【許可】をクリックします。

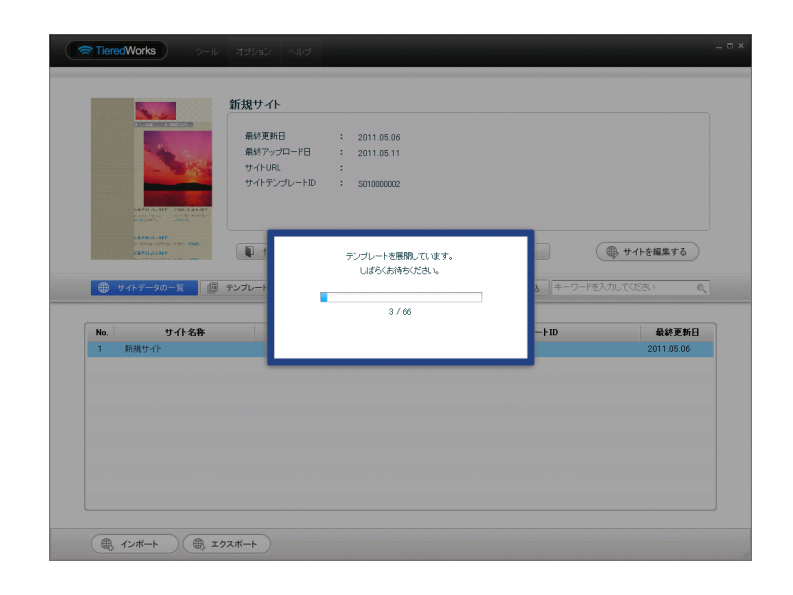

# サイトデータのコンバート

~サイトデータのコンバート(TieredWorks Ver 1.4.0.1以降に対応させるためのサイトデータの変換)が行われます~

#### できること-

・サイトデータのコンバート。

#### <サイトデータが存在する場合>

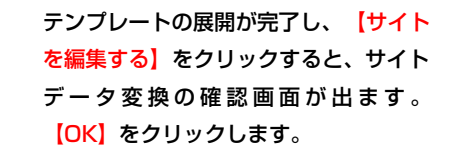

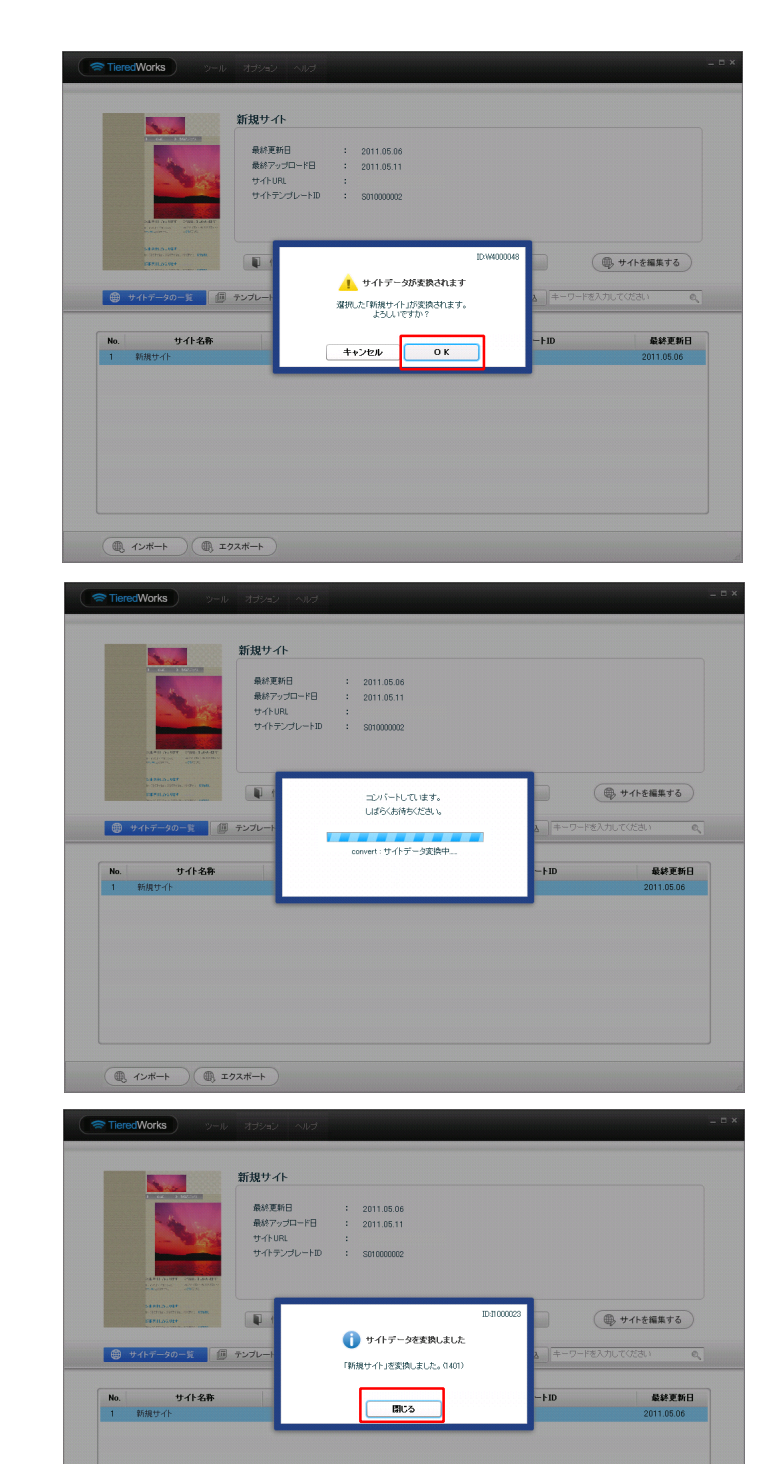

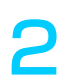

3

データのコンバートが開始されます。

コンバートが完了したら【閉じる】をク

リックします。

#### <サイトデータをインポートする場合>

TieredWorks のトップ画面左下の【イ ンポート】をクリックします。 「インポート」画面が表示されたら、 【参照】をクリックしサイトデータを選 択し、【実行】をクリックします。

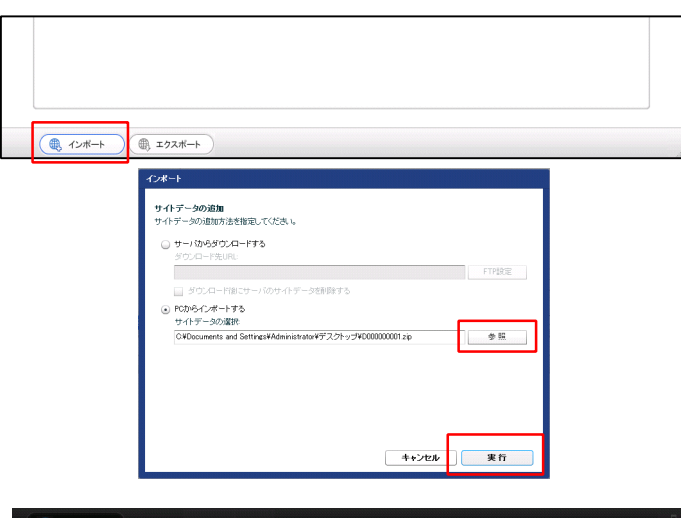

サイトデータの読み込みの後、自動的に データのコンバートが開始されます。

2

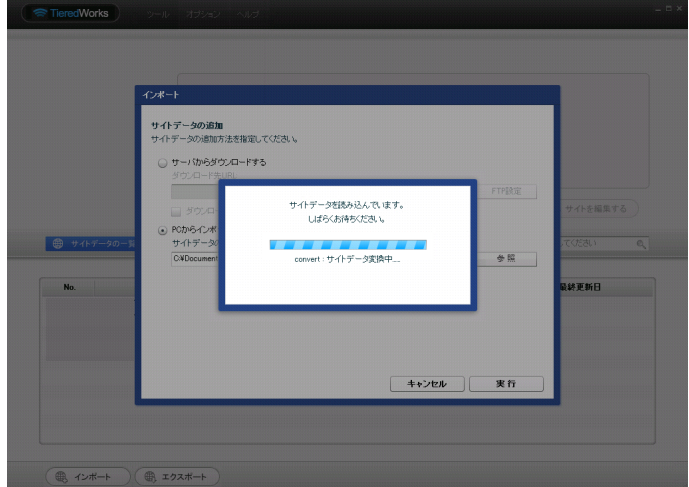

サイトデータの追加が完了したら【<mark>閉じ</mark> る】をクリックします。

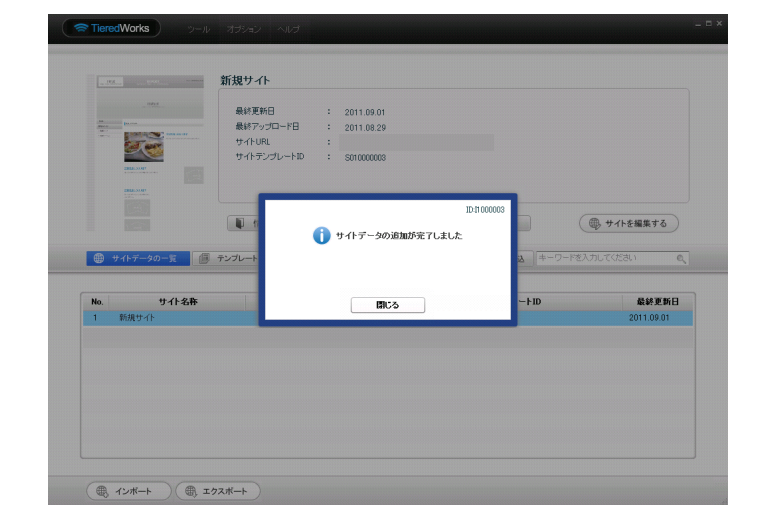

♪ 注意 ※コンバートされたサイトデータは、TieredWorks バージョン 1.3.0.4 を含む以前のバージョンの TieredWorks で 使用することは出来ません。

## スマートフォン設定

~サイトデータの基本的な設定を行います~

- できること -
- ・サイトデータの公開・非公開設定。
- ・サイトタイトル画像の設定。

- ・テーマの設定。
- ・フッターテキストの変更。

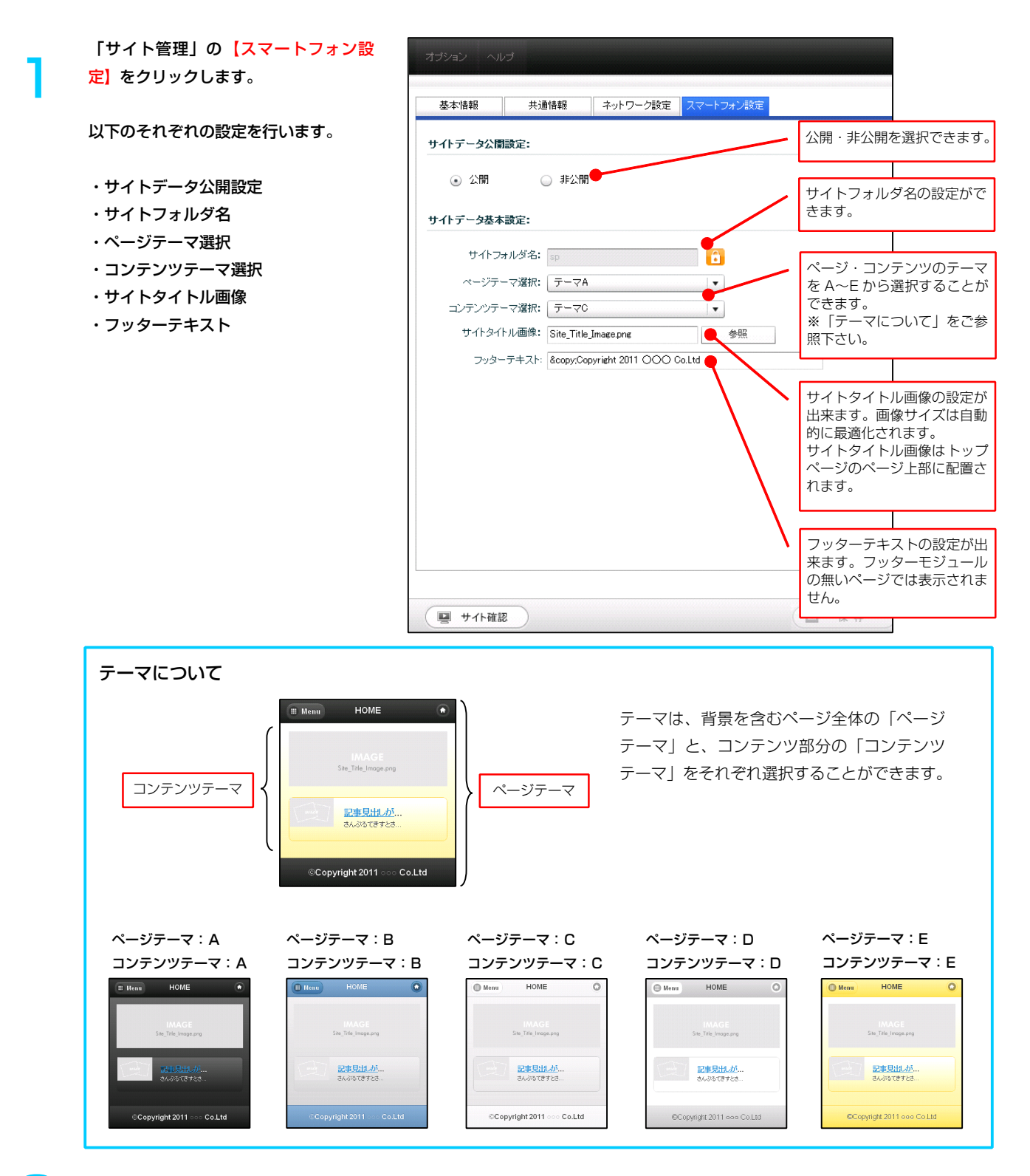

2

全ての設定が完了したら<mark>【保存】</mark>をクリックします。

## モジュールの設定・アップロード

~モジュールごとの公開・非公開の設定、アップロードを行います~

- できること -
- ・モジュールごとの公開設定。

・アップロード

・プレビューでの確認。

プレビュー画面でモジュールを選択状態 にすると【有効】【無効】の切り換えボ タンが利用可になります。(※非対応モ ジュール(ページ下部<!注意>参照)で はボタンがグレーになり、利用できませ ん。)

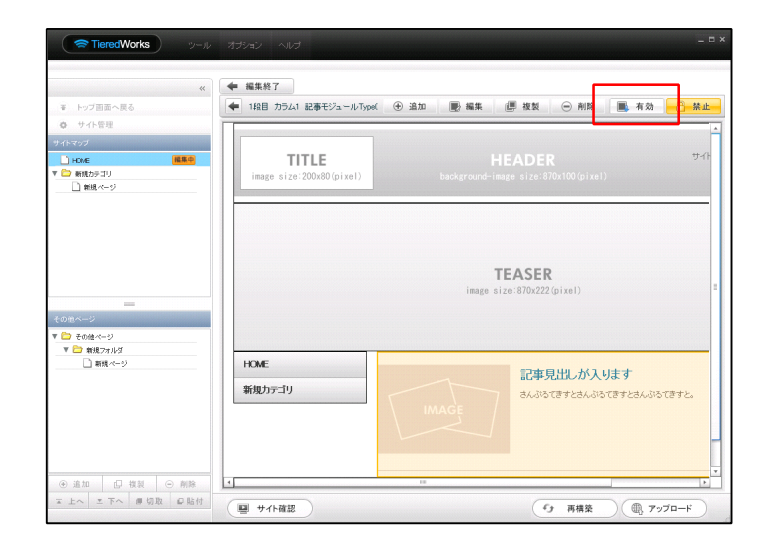

| 有効にする場合                                                                                        | 無効にする場合                                                                                                    |
|------------------------------------------------------------------------------------------------|----------------------------------------------------------------------------------------------------|
| ◆ 編集終了<br>◆ 198日 カラム1 記事モジュールTope( ④ 追加 ● 編集 画 複製 ● 角体 ■ 有効 → 茶止<br>HOME                       | ◆ 編集終7<br>◆ 119日 カラム1 記事モジュールType( ④ 道加 副 編集 ■ 推製 ● 相執 <u>10 第30 文 生止</u><br>「<br>TITLE HEADER<br>17-(†<br>1885 870-00-1082 (pixel)      |
| TEASER<br>image size:870x222(pixel)                                                            | HOME                                                                                                    |
| 見出しが入ります         a           IMAGE         さんぷらてきすとさんぷらてきすとさんぷらてきすと。                           | IEASEK<br>image size:870x222(pixel)                                                                                                    |
| Copyright 2009 OCOC Co.Ltd All rights reserved.                                                | 記事見出しが入ります<br>さんぷるできたさんぷるできたと、<br>・ ・ ・ ・ ・ ・ ・ ・ ・ ・ ・ ・ ・ ・ ・ ・ ・ ・ ・                                                                  |
| 有効にしたいモジュールを選択し、編集画面上部の【有効】ボ<br>タンをクリックします。<br>ページ下部の【再構築】をクリックすると、サイトに反映され、<br>プレビューで確認ができます。 | 無効にしたいモジュールを選択し、編集画面上部の【無効】ボ<br>タンをクリックします。<br>ページ下部の【再構築】をクリックすると、サイトに反映され、<br>プレビューで確認ができます。                                           |
| ローカルクルビュー<br>選択中の項目: HOME<br>TRUX スマークッンタリカに寄出サイージを確認できます。<br>「 Menno HOME ・<br>右カル ニレーナーエンドゥ  | <b>ローカルウルビュー<br/>運動やの項目: 1001E</b><br>TREAL スマートフォンの方は彼古ビタページを確認できます。<br>■ Mean HOME ●<br>-<br>-<br>-<br>-<br>-<br>-<br>-<br>-<br>-<br>- |
| HAGE<br>Sie Tie Inige ang<br>見出しが入ります<br>記事見出しが入ります<br>こ<br>記事目にあ                              | MAGE<br>See_Free_Free_Free<br>B出しが入ります<br>Copyright 2011 ···· Co.Ltd                                                                     |

2

必要に応じて各モジュールの「詳細設 定」の【スマートフォン設定】を変更し ます。

モジュールによって設定出来る項目が異 なります。

|           | 記事モジュールType05(画像左)                     |                       |     |
|-----------|----------------------------------------|-----------------------|-----|
| トップ画面へき   |                                        |                       | -a- |
| サイト管理     | 基本設定 詳細設定                              |                       |     |
|           | 洋細寺中バラマータの寺中・                          |                       |     |
| CME       | 下記より、バラメータの設定が行えます。                    |                       |     |
| 新規カテゴリ    |                                        | 77-014                |     |
| ] #IB //> | 項目名称                                   | at)定问图                |     |
|           | 44 本又: )オノド(色)                         | 10 Ê                  |     |
|           | 40 本又: フォント(サイス)                       | 12px                  |     |
|           | 40 本义: フォント(フカノル)<br>47 本方: つっ、ト(フカノル) | normal                |     |
|           | 4/ 本文: 37/10/34/0/                     | normal                |     |
|           | 40 本立:(188 11:0000000                  | inharit               |     |
|           | 50 記事(表示領域):パディング(上下)                  | 10nx                  |     |
|           | 51 記事(表示領域):ボーダー(下)                    | 0008                  |     |
| ネージ       | 52 記事(表示領域):ボーダー(幅)                    | 1px                   |     |
| その他ページ    | 33 記事(武示領域):ボージー(E)                    | #cccccc               |     |
|           | 54 【スマートフォン設定】記事(表示領域):開閉状態            | true                  |     |
|           | 55 【スマートフォン設定】見出し:自動改行                 | normal                |     |
|           | 56 【スマートフォン設定】見出し:はみ出し要素の処理            | visible               |     |
|           | 編集                                     | ,                     |     |
|           |                                        |                       |     |
|           |                                        | - 時保存 <b>キャンセル</b> 保存 |     |

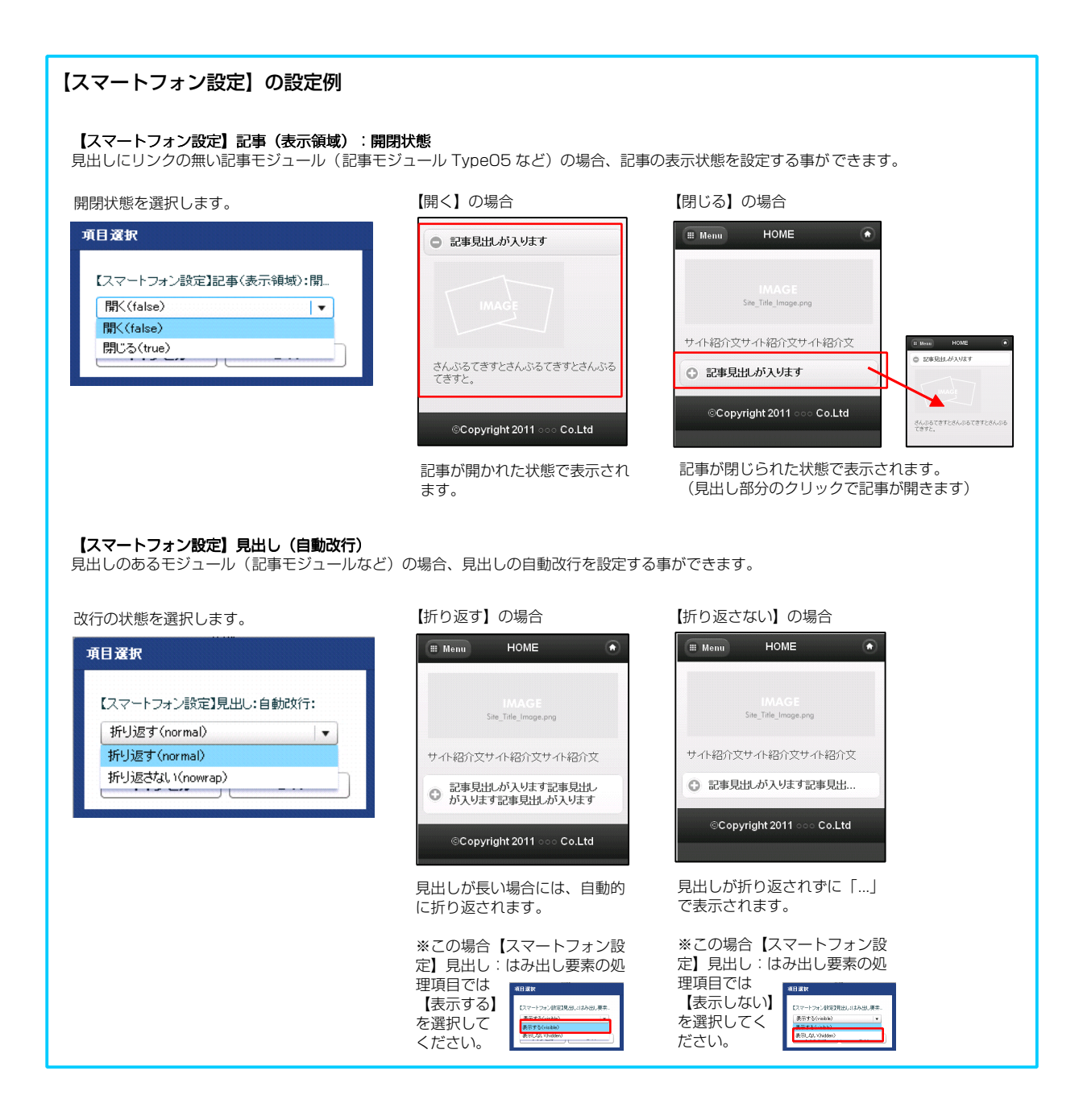

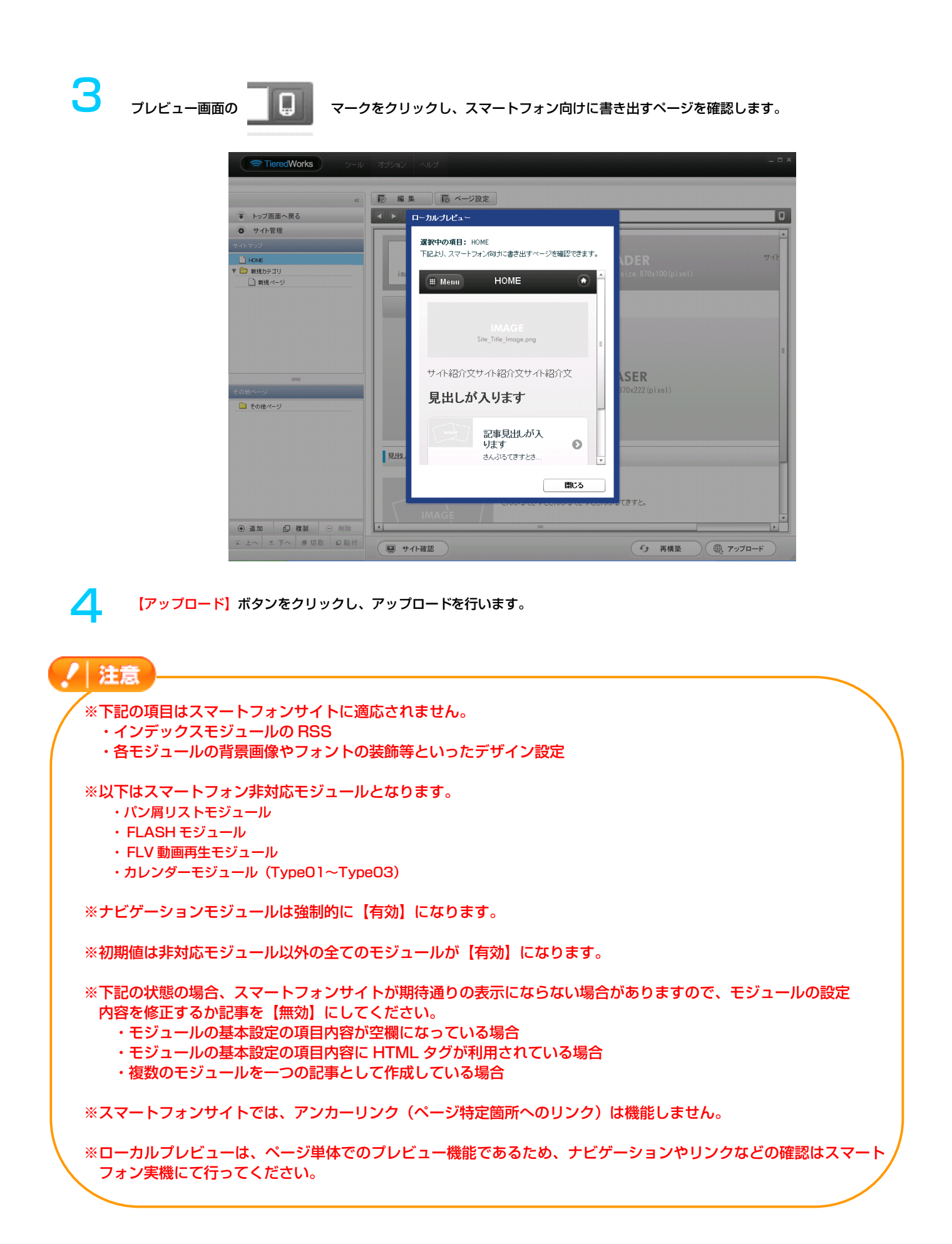

#### 【PC サイトとスマートフォンサイトでのモジュールの表示の例】

| PCサイト                                  |                                                                |                                                 | スマートフォンサイト                                                                                                    |
|----------------------------------------|----------------------------------------------------------------|-------------------------------------------------|----------------------------------------------------------------------------------------------------|
| TITLE<br>image size:200x80(pixel)      | HEADER サイトの説明文<br>background-image size:870x100(pixel)         | を起こ述します。                                        | Back Menu HOME HOME 新規カテゴリ                                                                                                    |
| HOME                                   | 新規カテゴリ<br><b> <b> 下EASER</b><br/>image size:870x222(pixel)</b> | ナビゲーションモジュール<br>(別のページになります)<br>見出しモジュール TypeO1 | m     新規ページ                                                                                                    |
| 見出しが入ります                               |                                                                |                                                 | IMAGE                                                                                                    |
| IMAGE                                  | 記事見出しが入ります<br>さんぷるてきすとさんぷるてきすとさんぷるてきすと。                        | 記事モジュール TypeO5                                  | さんぷるてきすとさんぷるてきすとさんぷる<br>てきすと。                                                                                                    |
| 記事見出しが入ります<br>さんぷるてきすとさんぷるてきすとさんぷ      | はてきすと。                                                         | 記事モジュール TypeO2<br>リンクバナーモジュール                   | ごます見出が入<br>ります<br>さんぷらできすとさ<br>リンクテキスト<br>○ 見出しテキスト<br>⑦<br>分類を選択<br>○                                                                                                    |
| リンクバナー<br>size:200x80(pixe1)<br>見れテキスト | (公理(安治)) (*)                                                   | インデックスモジュール<br>(記事アイテム)                         | <br><br> |
| IMAGE                                  |                                                                | いるてきすとさんぶる                                      | 1<br>お名前 (漢字) w 20後<br>戦山田 大部                                                                                                    |
|                                        |                                                                | # 個<br>お問い合わせフォーム<br>モジュール                      | * お客様メールアドレス x&m<br>・・・・・・・・・・・・・・・・・・・・・・・・・・・・・・・・・・・・                                                                                                    |
| お名削い漢子ノ※必須                             | 例入L田 大郎                                                        |                                                 | 例:000-0000<br>#20 法在口目                                                                                                    |
| お客様メールアドレス ※45須<br>住所<br>郵便番号<br>都道府県  | 例:000-0000<br>(文字系表在5日1~2)                                     |                                                 | 副型内示 都道府県 ◆ 市区町村 番地その他                                                                                                    |
| 市区町村<br>番地/その他                         |                                                                |                                                 | 問い合わせ内容。                                                                                                    |
| 間い合わせ内容 ※必須                            |                                                                |                                                 |                                                                                                    |
|                                        | 上記の内容でよろしければ、送信オタンをクリックしてください。<br>入力内容確認 リセット                  |                                                 | エおのかり容くよっしければ、法信ホタンを<br>クリックしてください。<br>入力内容確認<br>リセット                                                                                                    |
|                                        | Copyright 2009 0000 Co.Ltd All rights reserved.                |                                                 | ©Copyright 2011 ○○○ Co.Ltd                                                                                                    |

## スマートフォンでの確認

~実際にスマートフォンでの表示を確認します~

- できること -
- ・スマートフォンでの表示の確認。

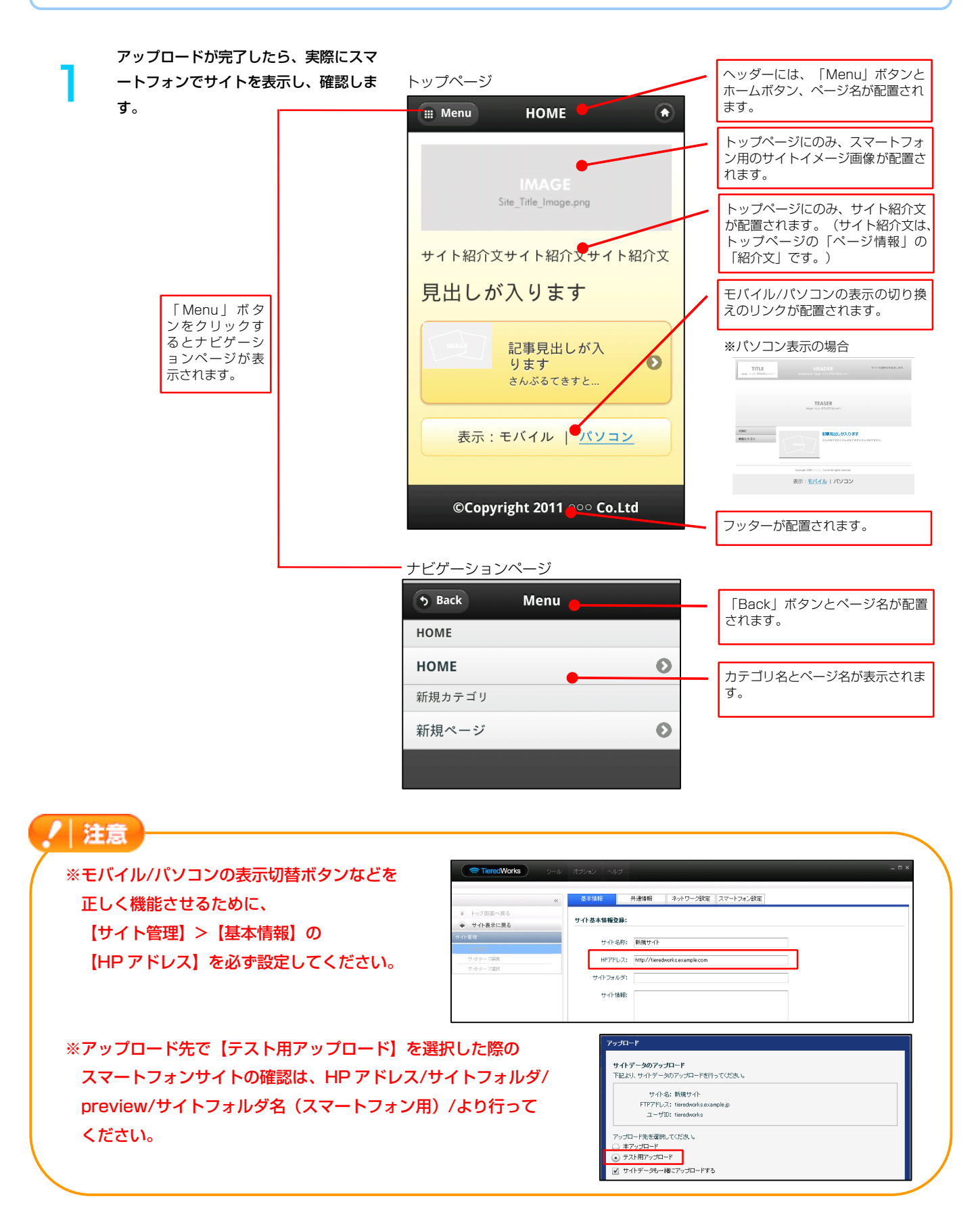

# アクセス解析

~スマートフォンサイトのアクセス解析を確認します~

# - できること -

・アクセス解析の確認。

TieredWorks ツールバーの【ツール】 から【アクセス解析】を選択します。

ログイン画面が立ち上がったら、ID、パ スワードを入力し、【ログイン】をクリ ックします。

『ログ解析条件設定」画面で、解析条件

を設定し、【表示】をクリックします。

| TieredWorks         | シール オナ                    | ハコン ヘルプ           |                        |
|---------------------|---------------------------|-------------------|------------------------|
|                     | 新落テンブレ・<br>               | トの確認              | ージ設定                   |
| <ul> <li></li></ul> | アクセス解析<br>サーバデータ          | o-storage:<br>D削除 | /workspace/D000000157/ |
| ปาหต<br>มาพร        |                           | TITIC             |                        |
|                     | TieredWorks アクセ           | ス解析               | )                      |
| 管理者                 | ログインを行います<br>新D とバスワードを入す | して下さい。            |                        |

<u>バスワードを忘れた方</u>

管理者ID:

パスワード:

※初期値は 管理者 ID:admin パスワード:passwd になります。

|                         |                                                           | ログイン                    |         |               |
|-------------------------|-----------------------------------------------------------|-------------------------|---------|---------------|
| Tom-Mirke 2/1+/7405     |                                                           |                         |         |               |
| The buyyoung you buyyou |                                                           |                         |         | 9 ANZ & UZ79F |
| C ログ解析                  | ログ解析条件設定<br>サイトのログファイルを解析し、その結果を3<br>解析条件を入力し「表示」ボタンを押して下 | ನಿನಲ್ಲಿ ಶ್ರಕ.<br>ಶ್ರೀಸಿ |         |               |
| Amile An Pereas         | ページ名選択(解析したいページキ                                          | )                       |         |               |
| 0 BE                    | ページ名 サイト全体                                                | (デフォルト) 💌               |         |               |
| 管理者情報設定                 | サブページ名 潜沢 🖌                                               |                         |         |               |
| ▶ ログファイル削除              | 期間指定                                                      |                         |         |               |
| N TOURISTIN T LIDER     | ○日間(年/日初空) 初日 → 第                                         | × R                     |         |               |
| A ANTEBRICK BOC         | 〇週間(最新4週分) 今週                                             |                         |         |               |
|                         | ◎日指定(最新7日分) 今日 ¥                                          |                         |         |               |
|                         | 種別指定 (PC用ページとスマー)                                         | フォン用ページの集計切り替え)         |         |               |
|                         | (100 E =                                                  |                         |         |               |
|                         | Opc用ページ集計                                                 |                         |         |               |
|                         | ◎スマートフォン用ページ集計                                            |                         |         |               |
|                         | ページビューとユニークユーザーの                                          | 集計切り替え                  |         |               |
|                         | 0                                                         |                         |         |               |
|                         | <ul> <li>・・・・・・・・・・・・・・・・・・・・・・・・・・・・・・・・・・・・</li></ul>   |                         |         |               |
|                         | つくこれに物質(解析) たいつくこれ                                        | (°)                     |         |               |
|                         | シュールド 抽足(解析したい)オール                                        | ·r /                    |         |               |
|                         | 全て違訳 全て未選択                                                |                         |         |               |
|                         | ビジン小数                                                     | 日本                      | ₩ os    |               |
|                         | ☑ リモートホスト                                                 | ビリンク元                   | ✓ <->81 |               |
|                         | ☑ 検索エンジン                                                  | ☑ 検索ワード                 |         |               |
|                         | 表                                                         | 示                       |         |               |
|                         |                                                           |                         |         |               |

# 3

2

| ページ名選択(解析したいページ名)                                                                                                    | 4                                                         |             | アクセス解析を行うページ名の選択ができます。                                                                                                    |
|----------------------------------------------------------------------------------------------------|-----------------------------------------------------------|-------------|----------------------------------------------------------------------------------------------------|
| サブページ名 選択 ⊻ 期間指定 ●                                                                                                    |                                                           |             | アクセス解析を行う期間の指定ができます。                                                                                                    |
| <ul> <li>○月間(年/月指定)</li> <li>第12 平 ▼月</li> <li>○週間(最新4週分)</li> <li>今週 ▼</li> <li>●日指定(最新7日分)</li> <li>今日 ▼</li> </ul>                                       |                                                           |             | PC 用ページとスマートフォン用ページの両方、あるいはい<br>ずれかの集計を切り換える事ができます。                                                                                                    |
| 種別指定(PC用ページとスマートフォン用ペ<br><sup>の総合表示</sup><br>OPC用ページ集計<br>Oスマートフォン用ページ集計                                                                                    | ージの集計切り替え)                                                |             | ページビューでの集計・ユニークユーザーでの集計を切り換<br>えることができます。<br>・ページビュー…そのページが閲覧された回数<br>・ユニークユーザー…そのページを閲覧した人数                                                                             |
| <ul> <li>ページピューとユニークユーザーの集計切り着</li> <li>のページピューで集計</li> <li>ウユークユーザーで集計</li> <li>フィールド指定(解析したいフィールド)</li> <li>室で進沢</li> <li>全て未選択</li> <li>図総に小数</li> </ul> | ā                                                         |             | 解析したいフィールドの指定ができます。<br>・総ヒット数…サイトの総ヒット数を表示<br>・ブラウザ…ブラウザの種類別にヒット数を表示<br>・言語…アクセス元の言語圏(ブラウザの言語設定)を表示<br>・OS…OS ごとのヒット数を表示<br>・リモートホスト・・・リモートホスト別にヒット数を表示<br>・レンクテールンクテを表示 |
| 図 ブラウザ<br>図 リモートホスト<br>図 検索エンジン<br><u>表示</u>                                                                                                    | <ul> <li>✓ 言語</li> <li>✓ リンク元</li> <li>✓ 検索ワード</li> </ul> | ✓ OS ✓ ページ別 | ・ページ別…ページ別のヒット数を表示<br>・検索エンジン…訪問者がどの検索エンジンを使用して検索したか<br>・検索ワード…訪問者がどのようなワードで検索したか                                                                                        |

#### 【アクセス解析の表示の例】

| コク解研 解析結果表示<br>指定条件<br>ページ名 :【サイト全体(デフォルト)】<br>ページURL: -<br>"期間指定 :【週間】 |                |
|-------------------------------------------------------------------------|----------------|
| 解析期間 : 2011 / 09 / 08 ~ 2011 / 09 / 08                                  |                |
| &いいしい いい ルビンシンション (中田 mb本が) & いいい (よう)                                  |                |
| 総ヒット数                                                                   |                |
| 09月08日木曜日 9                                                             | ۸ ۲۰           |
| ページ別ヒット数                                                                | ±±             |
| HOME 8                                                                  |                |
| 新規ページ   1                                                               | △上へ            |
| ブラウザ使用率                                                                 |                |
| Mobile Safari 9                                                         |                |
| _=== t+ m <del>/</del>                                                  | ۵Ŀ^            |
| 言語使用率                                                                   |                |
|                                                                         | ム上へ            |
|                                                                         |                |
| Android 9                                                               | ۸ ۲۰           |
| リモートホスト                                                                 |                |
| 12.1.12.123 6                                                           |                |
| 12.1.123.123         2           12.10.123.123         1                |                |
|                                                                         | △上へ            |
|                                                                         |                |
| http://tieredworks.example.com 1                                        | A LA           |
| 絵 あていがい                                                                 |                |
| データがありません                                                               | v              |
| u                                                                       | ۵.±~           |
| 検索キーワード                                                                 |                |
| データがありません                                                               | <u>لم الحم</u> |
| 戻る                                                                      |                |

/ 注意

※TieredWorks Ver1.4.0.1 以降で新規作成されたサイトデータのみ、スマートフォンサイト集計機能が付いたアク セス解析を利用することができます。

## 【補足資料1 モジュールの表示について】

| PC                                                   | スマートフォン                                                                                                    |                                                                                                    |                                                                  |
|------------------------------------------------------|----------------------------------------------------------------------------------------------------|----------------------------------------------------------------------------------------------------|------------------------------------------------------------------|
| リンクバナーモジュール                                          |                                                                                                    |                                                                                                    |                                                                  |
| リンクパー<br>size:200x00(pixel)                          | リンクテキストリンクテキストリ<br>画像は表示されず、「バナー:ハイパーリング<br>※リンクバナーモジュール(並列2)、リ<br>ンクバナーモジュール(並列3)は、グル<br>ープ化するか個別ボタンで表示するか選<br>択できます。 | <ul> <li>         ク(テキスト)」部分に設定された文字列          </li> <li>         グループ化          リンクテキスト1          </li> <li>         リンクテキスト2          </li> <li>         リンクテキスト3      </li> </ul> | Uとアイコンが表示されます。<br>個別ボタン<br>リンクテキスト1<br>リンクテキスト2<br>リンクテキスト3<br>シ |
| <br>記事モジュール TypeO1                                   |                                                                                                    |                                                                                                    |                                                                  |
| ご事見出しが入ります<br>さんぷらてきすとさんぷらてきすと。                      | 記事見出し<br>さんぷるてきす<br>画像にリンクがあると記事が分割され、分割な                                                                              | 定が画像リンク、分割右が見出しのリン                                                                                                    | ックになります。                                                         |
| 記事モジュール TypeO2                                       | 1                                                                                                    |                                                                                                    |                                                                  |
| 記事見出しが入ります<br>さんぷちてきすとさんぷちてきす<br>と。                  | 記事見出し<br>さんぷるてきす<br>画像にリンクがあると記事が分割され、分割方                                                                              | 定が画像リンク、分割右が見出しのリン                                                                                                    | ックになります。                                                         |
| 記事モジュール TypeO3                                       | <u>II</u>                                                                                                    |                                                                                                    |                                                                  |
| 記事見出しが入ります<br>さんぷなできすとさんぷなできすとさん<br>ぷなてきすと。          | 記事見出し<br>さんぷるてきす<br>画像にリンクがあると記事が分割され、分割な                                                                              | 主が画像リンク、分割右が見出しのリン                                                                                                    | ックになります。                                                         |
| 記事モジュール TypeO4                                       | <u> </u>                                                                                                    |                                                                                                    |                                                                  |
| IMAGE<br>記事見出しが入ります<br>さんぷってきすとさんぷってきすとさん<br>ぷってきすと。 | 記事見出し<br>さんぷるてきす<br>画像にリンクがあると記事が分割され、分割力                                                                              | ■<br>「<br>」<br>「<br>」<br>」<br>」<br>」<br>」<br>」<br>」<br>」<br>」<br>」<br>」<br>」<br>」                                                                                                    | ックになります。                                                         |
| 記事モジュール Type05                                       | L                                                                                                    |                                                                                                    |                                                                  |
| 記事見出しが入ります<br>さんぷらてきすとさんぷらてきすとさんぷらてきすと。              | ② 記事見出しが入ります<br>見出しクリックで記事が開きます。                                                                                       |                                                                                                    | 記事見出しが入ります<br>IMAGE<br>かんぶるてきすとさんぷるてきすとさんぷる<br>できすと。             |

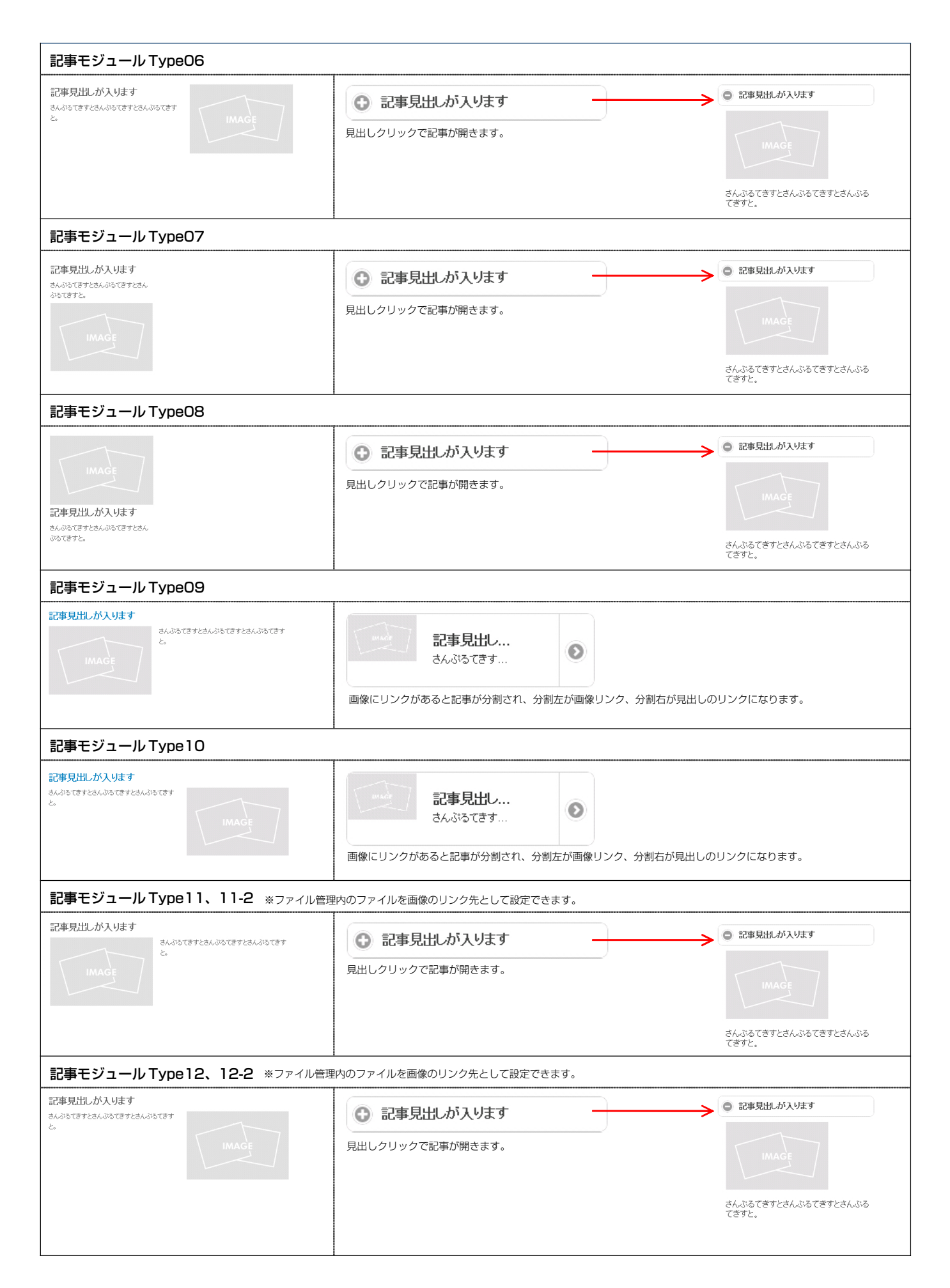

| 記事モジュール Type 13                                      |                                                                                                    |  |  |
|------------------------------------------------------|----------------------------------------------------------------------------------------------------|--|--|
| 記事見出しが入ります<br>IMAGE<br>さんぶってきすとさんぷってきすとさん<br>ぶってきすと。 | 記事見出し<br>さんぶるてきす<br>画像にリンクがあると記事が分割され、分割左が画像リンク、分割右が見出しのリンクになります。                                                                                                    |  |  |
| 記事モジュール Type 14                                      | 1                                                                                                    |  |  |
| 記事見出しが入ります<br>IMAGE<br>さんぷらできすとさん。<br>ぷらできすと。        | ② 記事見出しが入ります         見出しクリックで記事が開きます。         ● 記事見出しが入ります         ● 記事見出しが入ります         ● 記事見出しが入ります         ● 記事見出しが入ります                                                                                                    |  |  |
| 記事モジュール Type15                                       |                                                                                                    |  |  |
| <b>記事見出しが入ります</b><br>さんぷちてきすとさんぷちてきすとさんぷちてきすと。       | 記事見出しが入ります記事<br>さんぶるてきすとさんぶるてきすとさ                                                                                                    |  |  |
| 記事モジュール Type16、16-2、16-3                             |                                                                                                    |  |  |
| 記事見出しが入ります<br>さんぶねてきすとさんぶねてきすとさんぶねてきすと。              | <ul> <li>記事見出しが入ります</li> <li>記事見出しが入ります</li> <li>はんぷるてきすとさんぷるてきすとさんぷるてきすとさんぷるてきすとさんぷるてきすとさんぷるてきすとさんぷるてきすとさんぷるてきすとさんぷるてきすとさんぷるてきすとさんぷるてきすとさんぷるてきすとさんぷるてきすとさんぷるてきすとさんぷる</li> <li>※16-2、16-3は見出しがグルーブ化されます。</li> <li>記事見出しが入ります</li> <li>記事見出しが入ります</li> <li>記事見出しが入ります</li> <li>記事見出しが入ります</li> <li>記事見出しが入ります</li> </ul>                                                                                                    |  |  |
| 記事モジュール Type 17                                      |                                                                                                    |  |  |
| はんぷらてきすとさんぷらてきすとさん。<br>ぷらてきすと。<br>詳細まに歩ら             | さんぷるてきすと<br>さんぷるてきすと<br>さんぷるてきすと。<br>画像にリンクがあると記事が分割され、分割左が画像リンク、分割右が[詳細はこちら]のリンクになります。                                                                                                    |  |  |
| 記事モジュール Type18、18-2、18-3                             | 1                                                                                                    |  |  |
| あんぷらてきすとさんぷらてきすとさん<br>ぷらてきずと。                        | さんぷるてきすとさん。     ぷふるてきすとさん。     ぷふるてきすとさんぷる     てきすと。     ・     ・     ・     ・     ・     ・     ・     ・     ・     ・     ・     ・     ・     ・     ・     ・     ・     ・     ・     ・     ・     ・     ・     ・     ・     ・     ・     ・     ・     ・     ・     ・     ・     ・     ・     ・     ・     ・     ・     ・     ・     ・     ・     ・     ・     ・     ・     ・     ・     ・     ・     ・     ・     ・     ・     ・     ・     ・     ・     ・     ・     ・     ・     ・     ・     ・     ・     ・     ・     ・     ・     ・     ・     ・     ・     ・     ・     ・     ・     ・     ・     ・     ・     ・     ・     ・     ・     ・     ・     ・     ・     ・     ・     ・     ・     ・     ・     ・     ・     ・     ・     ・     ・     ・     ・     ・     ・     ・     ・     ・     ・     ・     ・     ・     ・     ・     ・     ・     ・     ・     ・     ・     ・     ・     ・     ・     ・     ・     ・     ・     ・     ・     ・     ・     ・     ・     ・     ・     ・     ・     ・     ・     ・     ・     ・     ・     ・     ・     ・     ・     ・     ・     ・     ・     ・     ・     ・     ・     ・     ・     ・     ・     ・     ・     ・     ・     ・     ・     ・     ・     ・     ・     ・     ・     ・     ・     ・     ・     ・     ・     ・     ・     ・     ・     ・     ・     ・     ・     ・     ・     ・     ・     ・     ・     ・     ・     ・     ・     ・     ・     ・     ・     ・     ・     ・     ・     ・     ・     ・     ・     ・     ・     ・     ・     ・     ・     ・     ・     ・     ・     ・     ・     ・     ・     ・     ・     ・     ・     ・     ・     ・     ・     ・     ・     ・     ・     ・     ・     ・     ・     ・     ・     ・     ・     ・     ・     ・     ・     ・     ・     ・     ・     ・     ・     ・     ・     ・     ・     ・     ・     ・     ・     ・     ・     ・     ・     ・     ・     ・     ・     ・     ・     ・     ・     ・     ・     ・     ・     ・     ・     ・     ・     ・     ・     ・     ・     ・     ・     ・     ・     ・     ・     ・     ・     ・     ・     ・     ・     ・     ・     ・     ・     ・     ・     ・     ・     ・     ・     ・     ・     ・     ・     ・     ・     ・     ・     ・     ・     ・     ・     ・     ・     ・     ・     ・     ・     ・     ・     ・     ・     ・ |  |  |

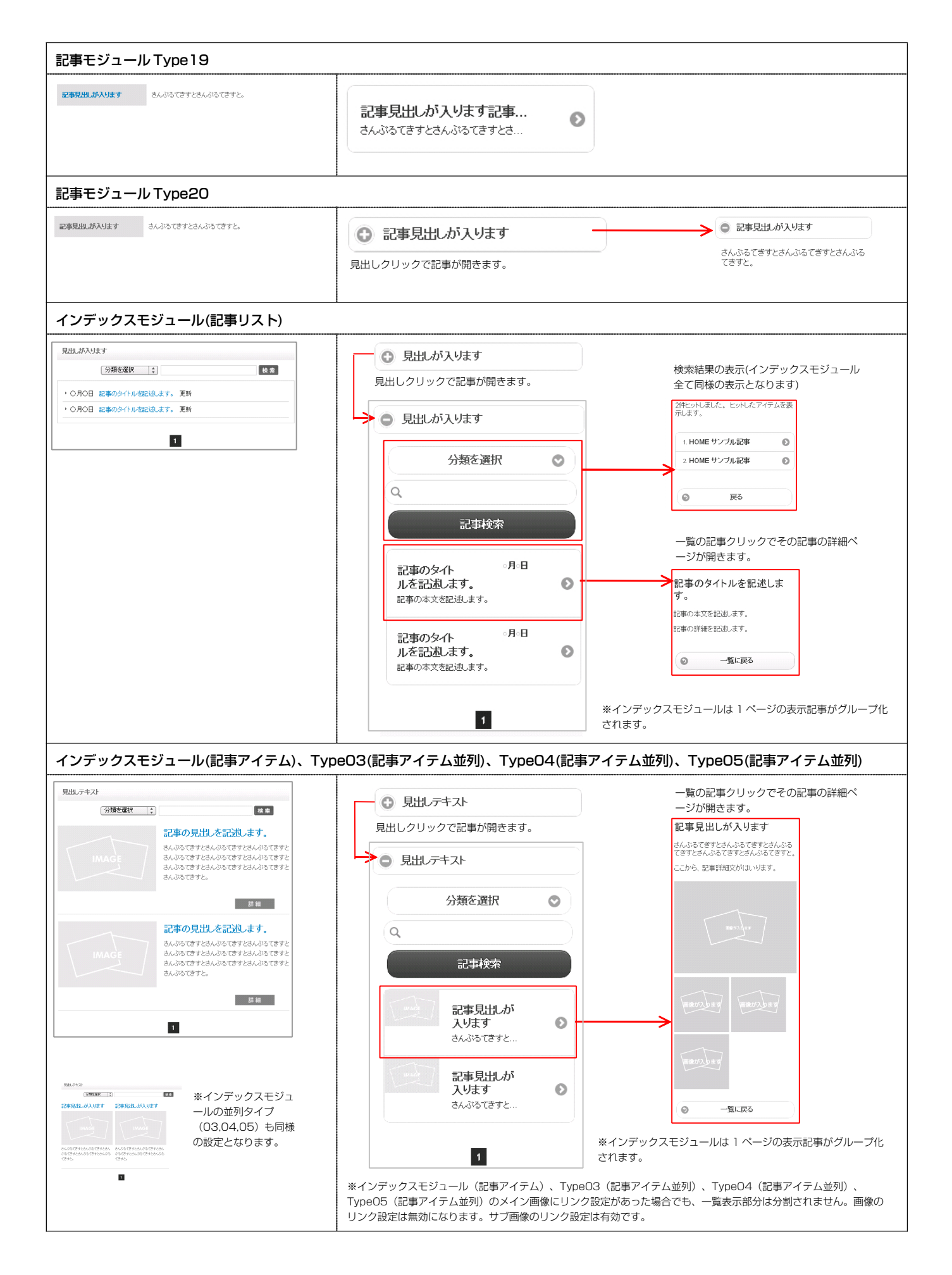

| フィード取得                                                           | モジュール                                                            |                                                                                                    |                          |
|------------------------------------------------------------------|------------------------------------------------------------------|----------------------------------------------------------------------------------------------------|--------------------------|
| 記事見出しが入ります<br>さんぶちてきすとさんぶちてきすさ<br>記事見出しが入ります<br>さんぷちてきすとさんぶちてきすさ | ・ 2000年の時の日<br>とさんがらてきすと、続きを読む<br>・ 2000年の時の日<br>とさんがらてきすと、続きを読む | 記事見出しが 2010年00月00日<br>入ります<br>さんぶるてきすとさんぶるてきすとさ 記事見出しが 2010年00月00日<br>入ります<br>さんぶるてきすとさんぷるてきすとさ ※フィード取得モジュールは1ページの表示記事がグループ化されます。                                                                                                    |                          |
| お問い合わせ                                                           | モジュール                                                            |                                                                                                    |                          |
| あ名前(漢字) ≥ 2/月<br>あ客様メールアドレス ≥ 2/月<br>住所<br>郵便書号<br>都道府県<br>市区町村  | 例LL田 大部<br>例:-000-0000<br>(▼都道研究 2)                              | お名前 (漢字) ※  お名前 (漢字) ※  (※  必須 」 部分 ・ コメン ト部分は、詳細設定の「フォント<br>「フォント(サイズ)」の設定がスマートフォンサイトでも<br>ます。<br>お客様メールアドレス ※  2.39                                                                                                    | (色)」と<br><sub>又映され</sub> |
| 番地/その他<br>問い合わせ内容 ※必須                                            |                                                                  | 住所<br>郵便番号                                                                                                    |                          |
| ラジオボタン ××必須                                                      | 01 02                                                            |                                                                                                    |                          |
| リスト ※必須                                                          | ( )<br>( )                                                       | ₩:00-0000<br>都道府県                                                                                                    |                          |
|                                                                  |                                                                  | 間い合わせ内容 ×&#<br>同い合わせ内容 ×##<br>ラジオボタン ×##<br>01<br>02<br>リスト ×##<br>aa<br>チェックボックス ×##<br>AA</th><th></th></tr><tr><td></td><td></td><td>AA       BB       上記の内容でよろしければ、送信ボタンを<br>クリックしてください。       入力内容確認       リセット</td><td></td></tr></tbody></table> |                          |

#### 【補足資料2 モジュールの詳細設定について】

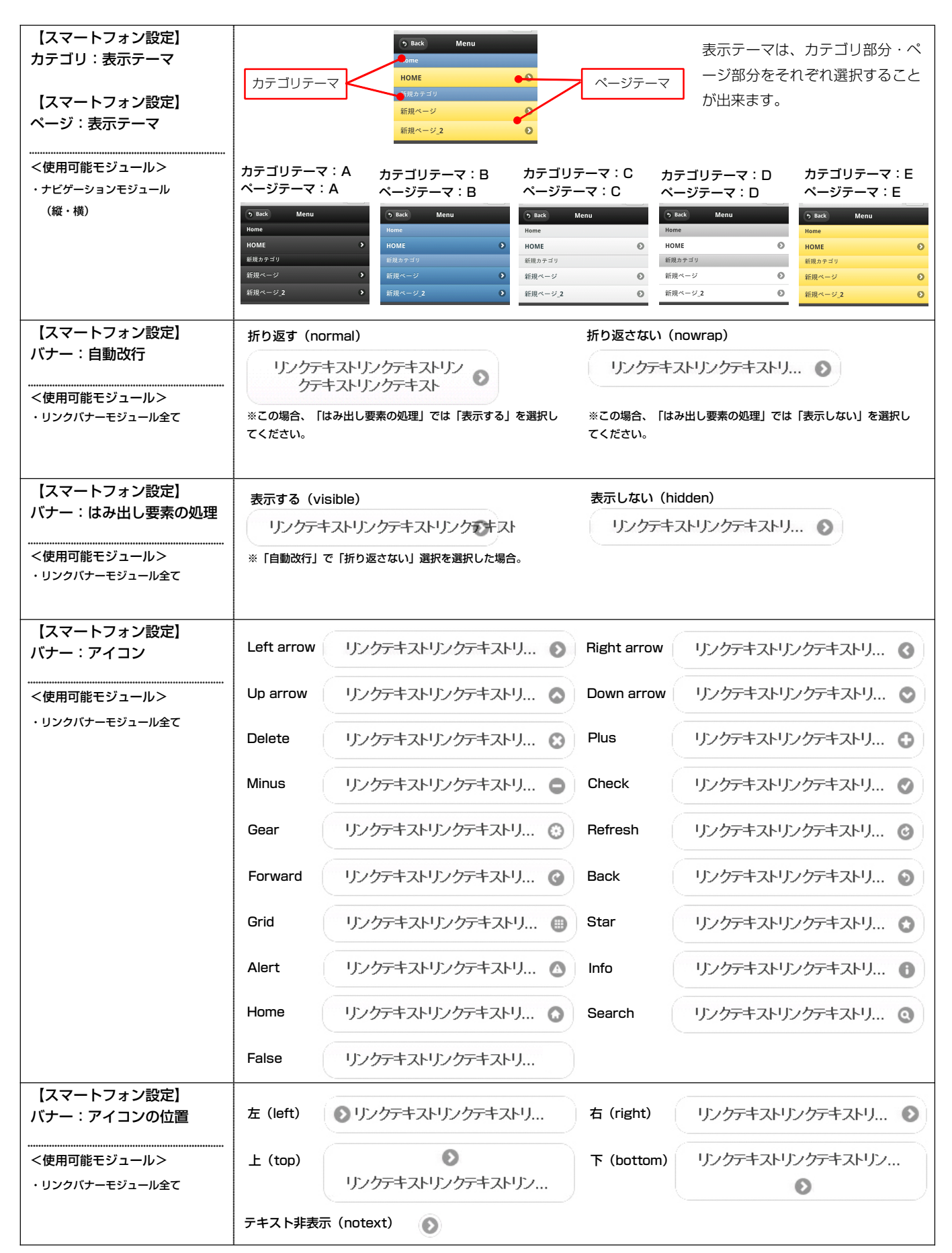

| 【スマートフォン設定】<br>バナー:グループ化                                                                                                    | グループボタン(controlgroup)                                       | 個別ボタン(none)                                            |  |
|----------------------------------------------------------------------------------------------------|-------------------------------------------------------------|--------------------------------------------------------|--|
| │<br>│<br>│ <使用可能モジュール>                                                                                                    | リンクテキスト1 🔰                                                  | リンクテキスト1 🔊                                             |  |
| ・リンクバナーモジュール並列 2,<br>並列 3                                                                                                    | リンクテキスト2 🔊                                                  | リンクテキスト2                                               |  |
|                                                                                                    | リンクテキスト3 🔊                                                  | リンクテキスト3 📀                                             |  |
| 【スマートフォン設定】<br>見出し:自動改行                                                                                                    | 折り返す (normal)                                               | 折り返さない (nowrap)                                        |  |
| (見出しにリンク有)                                                                                                    | 記事見出しが入ります記事見出                                              | 記事見出しか                                                 |  |
| <使用可能モジュール> ・記事モジュール Type01,02,03,04,09,10,13                                                                                                   | しが入ります記<br>事見出しが入り<br>ます<br>さんぶるてきすとさ                       |                                                        |  |
|                                                                                                    | ※この場合【スマートフォン設定】見出し:はみ出し要素の処理<br>項目では【表示する】を選択してください。       | ※この場合【スマートフォン設定】見出し:はみ出し要素の処理項<br>目では【表示しない】を選択してください。 |  |
| 【スマートフォン設定】<br>見出し:自動改行                                                                                                    | 折り返す (normal)                                               | 折り返さない(nowrap)                                         |  |
| (見出しにリンク無)                                                                                                    | ● 記事見出しが入ります記事見出し<br>が入ります記事見出しが入ります                        | ③ 記事見出しが入ります記事見出                                       |  |
| <使用可能モジュール><br>・記事モジュール<br>Type05,06,07,08,11,12,11-2,<br>12-2,14,16,16-2,16-3,20<br>・インデックスモジュール全て                                             | ※この場合【スマートフォン設定】見出し:はみ出し要素の処理項<br>目では【表示する】を選択してください。       | ※この場合【スマートフォン設定】見出し:はみ出し要素の処理<br>項目では【表示しない】を選択してください。 |  |
| 【スマートフォン設定】<br>見出し:自動改行                                                                                                    | 折り返す (normal)                                               | 折り返さない(nowrap)                                         |  |
| <ul> <li>(見出しリンク有・画像無)</li> <li></li> <li></li> <li></li> <li>使用可能モジュール&gt;</li> <li>・記事モジュール Type 15, 19</li> <li>・フィード取得モジュール(日付入)</li> </ul> | 記事見出しが入ります記事見<br>出しが入ります記事見出しが<br>入ります<br>さんぶるてきすとさんぶるてきすとさ | 記事見出しが入ります記事<br>さんぶるてきすとさんぶるてきすとさ                      |  |
| 【スマートフォン設定】<br>目出し、はみ出し要素の処理                                                                                                    | <br>表示する(visible)                                           | 表示しない(hidden)                                          |  |
| (見出しにリンク有)                                                                                                    | 記事見出しが入ります記事長<br>さんぶるてきすとさ                                  | 記事見出しが さんぶるてきすとさ                                       |  |
| 、 記事モジュール<br>Type01,02,03,04,09,10,13                                                                                                    | ※「自動改行」で「折り返さない」を選択した場合。                                    |                                                        |  |
| 【スマートフォン設定】<br>見出し:はみ出し要素の処理                                                                                                    | <br>表示する(visible)                                           | 表示しない (hidden)                                         |  |
| (見出しにリンク無)                                                                                                    | 記事見出しが入ります記事見出                                              | ③ 記事見出しが入ります記事見出                                       |  |
| <使用可能モジュール> ・記事モジュール Type05,06,07,08,11,12,11-2, 12-2,14,16,16-2,16-3,20 ・インデックスモジュール全て                                                         | ※「自動改行」で「折り返さない」選択を選択した場合でもこの<br>場合は表示されません。                |                                                        |  |

| 【スマートフォン設定】<br>見出し:はみ出し要素の処理                                                                                                | 表示する(visible)                                                                           | 表示しない(hidden)                                         |
|----------------------------------------------------------------------------------------------------|-----------------------------------------------------------------------------------------|-------------------------------------------------------|
| (見出しリンク有・画像無)<br>                                                                                                    | 記事見出しが入ります記事見出しが入りま<br>さんぶるてきすとさんぶるてきすとさ                                                | 記事見出しが入ります記事<br>さんぶるてきすとさんぶるてきすとさ                     |
| ・記事モジュール Type 15, 19<br>・フィード取得モジュール (日付入)                                                                                  | ※「自動改行」で「折り返さない」を選択した場合。                                                                |                                                       |
| 【スマートフォン設定】<br>本文:自動改行                                                                                                    | 折り返す (normal)                                                                           | 折り返さない (nowrap)                                       |
| <使用可能モジュール> ・記事モジュール Type01,02,03,04,09,10,13, 17(見出し無、[詳細はこちら]有),                                                          | 記事見出しが<br>さんぶるてきすとさん<br>ぶるてきすとさんぶる<br>てきすとさんぶるてき<br>すとさんぶるてき<br>すとさんぶるてきすと<br>さんぷるてきすと。 | 記事見出しが<br>さんぶるてきすとさ                                   |
| 18(見出し無),18-2(見出し無),<br>18-3(見出し無)<br>・インデックスモジュール(記事アイ<br>テム),03,04,05                                                     | ※この場合【スマートフォン設定】本文:はみ出し要素の処理項<br>目では【表示する】を選択してください。                                    | ※この場合【スマートフォン設定】本文:はみ出し要素の処理<br>項目では【表示しない】を選択してください。 |
| 【スマートフォン設定】<br>本文:自動改行(画像無)                                                                                                 | 折り返す (normal)                                                                           | 折り返さない(nowrap)                                        |
| <使用可能モジュール><br>・記事モジュール Type 15,19<br>・インデックスモジュール(記事リスト)                                                                   | 記事見出しが入ります記事<br>さんぶるてきすとさんぶるてきすとさん<br>ぶるてきすとさんぶるてきすとさんぶる<br>てきすとさんぶるてきすと。               | 記事見出しが入ります記事<br>さんぶるてきすとさんぶるてきすとさ                     |
| ・フィード取得モジュール(日付入)                                                                                                    | ※この場合【スマートフォン設定】本文:はみ出し要素の処理項<br>目では【表示する】を選択してください。                                    | ※この場合【スマートフォン設定】本文:はみ出し要素の処理<br>項目では【表示しない】を選択してください。 |
| 【スマートフォン設定】<br>本文:はみ出し要素の処理                                                                                                 | 表示する(visible)                                                                           | 表示しない (hidden)                                        |
|                                                                                                    | 2010年1月出しが<br>さんぶるてきすとさんぶるてきすとさん                                                        | 記事見出しが<br>さんぶるてきすとさ                                   |
| Type01,02,03,04,09,10,13,<br>17(見出し無、[詳細はこちら]有),<br>18(見出し無),18-2(見出し無),<br>18-3(見出し無)<br>・インデックスモジュール(記事アイ<br>テム) 03 04 05 | ※「自動改行」で「折り返さない」を選択した場合。                                                                |                                                       |
| 【スマートフォン設定】<br>本文:はみ出し要素の処理                                                                                                 | 表示する (visible)                                                                          | 表示しない (hidden)                                        |
|                                                                                                    | 記事見出しが入ります記事<br>さんぶるてきすとさんぶるてきすとさんぶるてきすとさん                                              | 記事見出しが入ります記事<br>さんぶるてきすとさんぶるてきすとさ                     |
| ・インデックスモジュール(記事リスト)<br>・フィード取得モジュール(日付入)                                                                                    | ※「自動改行」で「折り返さない」を選択した場合。                                                                |                                                       |
| 【スマートフォン設定】<br>記事:ハイパーリンク(アイ<br>コン)<br><使用可能モジュール><br>・記事モジュール<br>Type01,02,03,04,09,10,13,                                 | アイコンの種類は【スマートフォン設定】バナー:アイコ:<br>記事見出しが<br>さんぷるてきすとさ                                      | <b>ンを参照のこと</b><br>アイコン                                |
| 15(画像無),17(見出し無、[詳細は<br>こちら]有),18(見出し無), 18-2(見<br>出し無),18-3(見出し無),19(画像無)                                                  |                                                                                         |                                                       |

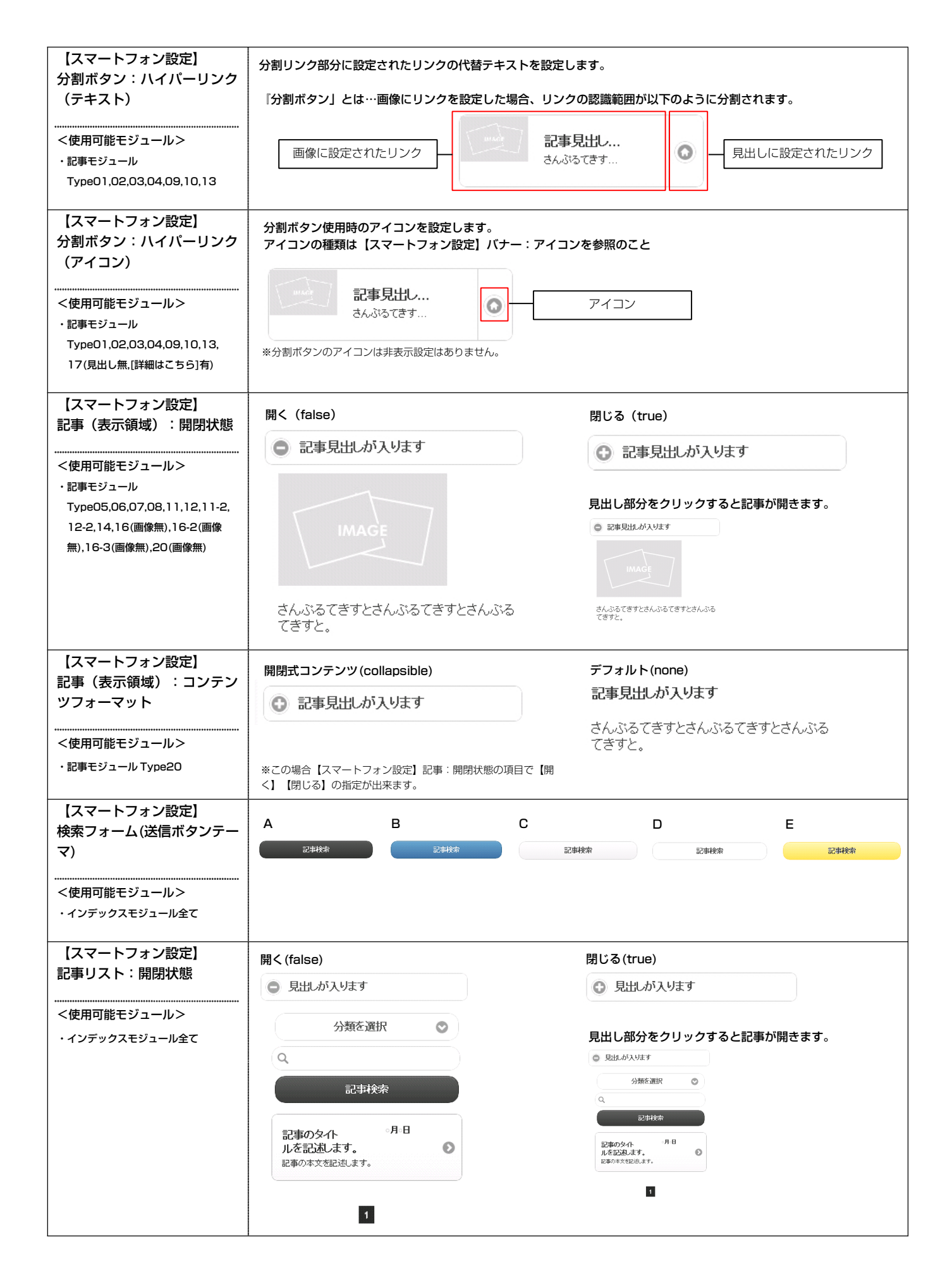

| 【スマートフォン設定】<br>記事タイトル : 自動改行                        | 折り返す (normal)                                                                                                    | 折り返さない(nowrap)                                                                                                    |
|-----------------------------------------------------|----------------------------------------------------------------------------------------------------|----------------------------------------------------------------------------------------------------|
| (記事リスト) <                                           | 記事のタイト<br>ルを記述します記事のタイト<br>ルを記述します。<br>記事の本文を記述します。                                                                                   | ○月○日<br>記事のタイ<br>記事の本文を記述します。                                                                                                    |
|                                                     | ※この場合【スマートフォン設定】記事タイトル:はみ出<br>し要素の処理項目では【表示する】を選択してください。                                                                              | ※この場合【スマートフォン設定】記事タイトル:はみ出<br>し要素の処理項目では【表示しない】を選択してください。                                                                                                    |
| 【スマートフォン設定】<br>記事タイトル:自動改行<br>(記事アイテム)<br>          | 折り返す (normal) 記事の見出しを記述します記事の見出しを記述します記事の見出しを記述します。 さんぷるてきすと… *この場合【スマートフォン設定】記事タイトル:はみ出                                              | <ul> <li>折り返さない (nowrap)</li> <li>記事の見出<br/>さんぶるてきすと</li> <li>*この場合【スマートフォン設定】記事タイトル:はみ出</li> </ul>                                                                   |
| 【スマートフォン設定】<br>記事タイトル:はみ出し要素<br>の処理<br>(記事リスト)      | し要素の処理項目では【表示する】を選択してください。<br>表示する (visible)<br>記事のタイトルを記述します記事のタイト                                                                   | し要素の処理項目では【表示しない】を選択してください。<br>表示しない (hidden)<br>記事のタイ<br>記事のタイ<br>記事の本文を記述します。<br>の<br>「<br>の<br>の<br>の<br>の<br>の<br>の<br>の<br>の<br>の<br>の<br>の<br>の<br>の            |
|                                                     | ※「自動改行」で「折り返さない」を選択した場合。                                                                                                    |                                                                                                    |
| 【スマートフォン設定】<br>記事タイトル:はみ出し要素<br>の処理<br>(記事アイテム)<br> | <ul> <li>表示する (visible)</li> <li>記事の見出しを記述します<br/>さんぷるてきすと</li> <li>※「自動改行」で「折り返さない」を選択した場合。</li> </ul>                               | 表示しない (hidden)<br>記事の見出<br>さんぷるてきすと                                                                                                    |
| 【スマートフォン設定】<br>検索結果:自動改行<br>                        | 折り返す (normal)  1/4ヒットしました。 ヒットしたアイテムを表示します。  1. HOME サンブル記事サ ンブル記事サンブル記事サ ンブル記事  *この場合 【スマートフォン設定】検索結果:はみ出し要素の処理 項目では【表示する】を選択してください。 | <ul> <li>折り返さない (nowrap)</li> <li>1/件ヒットしました。 ヒットしたアイテムを表示します。</li> <li>1. HOME サンプル記事…</li> <li>**この場合【スマートフォン設定】検索結果:はみ出し要素の処理<br/>項目では【表示しない】を選択してください。</li> </ul> |
| 【スマートフォン設定】<br>検索結果:はみ出し要素の処<br>理<br>               | 表示する (visible)<br>1件ヒットしました。 ヒットしたアイテムを表示します。<br>1. HOME サンブル記事サンブル記をサン<br>※「自動改行」で「折り返さない」を選択した場合。                                   | 表示しない (hidden)<br>11件ヒットしました。 ヒットしたアイテムを表<br>示します。<br>1. HOME サンプル記事                                                                                                  |

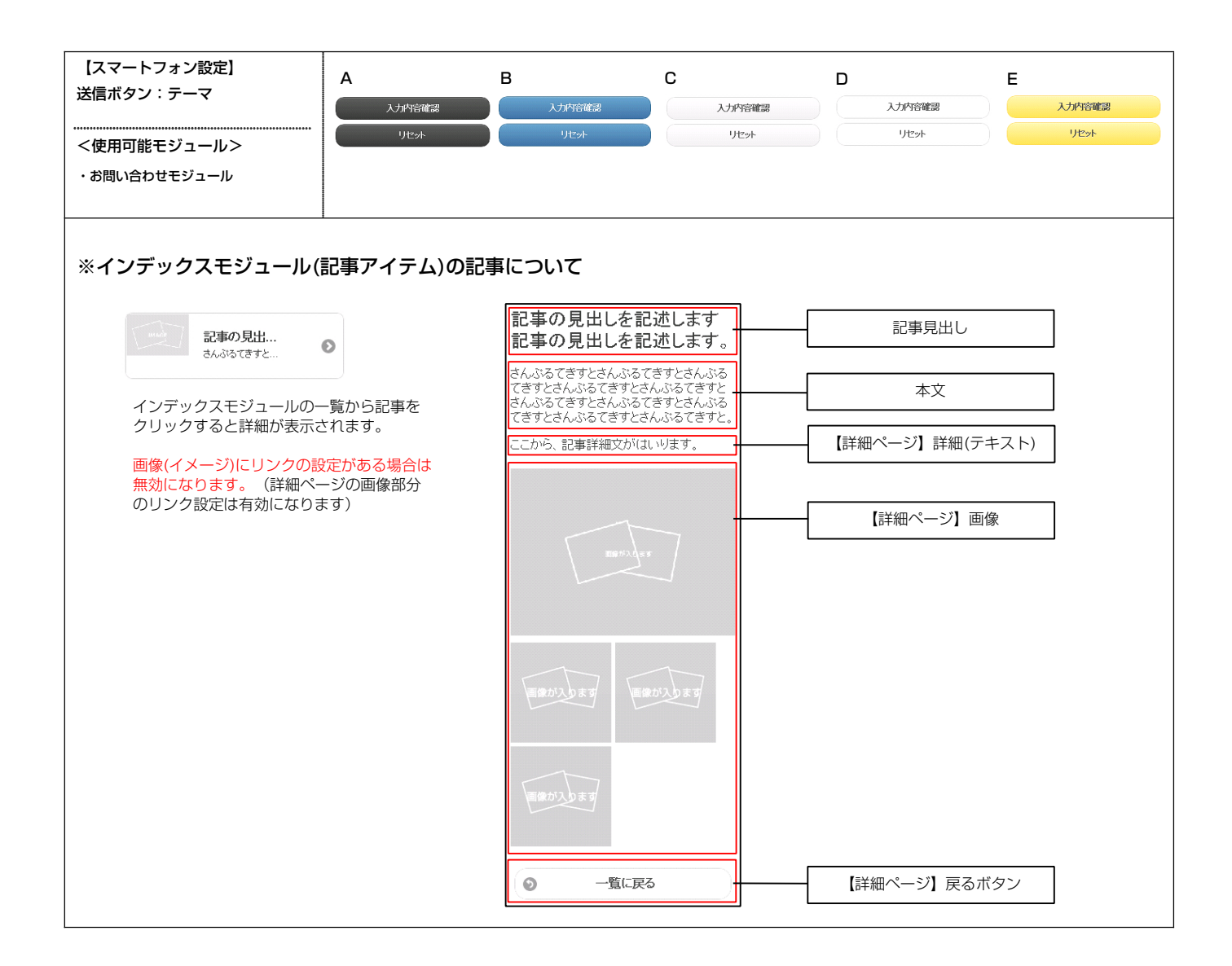